## Instructions to add Valparaiso University Graduate Studies as a recipient on a <u>World</u> <u>Education Services (WES)</u> credential evaluation.

- 1. Under 'Your Information,' select 'Report Recipients.'
- 2. Scroll down to 'Recipient 2: Institution(s) receiving your report.'
- 3. In the 'Institution or Company' field, type in 'Valparaiso University.' It will automatically populate. Click on 'Valparaiso University.'
- 4. A pop-up will appear called 'Add Recipient.' Under the field titled, 'School/Division,' select 'Office of Graduate Admission.'
- 5. Once that is selected, scroll down and select 'add recipient.'

| WES WORLD<br>EDUCATION<br>SERVICES | My <b>Applicati</b>                                | <b>on</b> (U.S.)                                                     |                                          | Save & Exit                    |
|------------------------------------|----------------------------------------------------|----------------------------------------------------------------------|------------------------------------------|--------------------------------|
|                                    |                                                    |                                                                      |                                          | <b>English</b> Français (beta) |
| You                                | r Information                                      | Your Evaluatio                                                       | on                                       | Review                         |
| Personal Info                      | rmation                                            | Report Purpose                                                       | Your Education                           | C<br>Report Recipients         |
| Viease enter tr                    | ie recipients you would like                       | WES to send your evaluation rep                                      | ort to.                                  |                                |
| VVES EDUCATION                     |                                                    | <b>5n</b> (0.5.)                                                     |                                          | English Français (beta)        |
| Please add the inst                | stitution(s) you want your report                  | sent to. Each institution you add will res                           | ult in an additional fee of \$32 plus sl | nipping and handling.          |
| Add Recipier                       | nt                                                 |                                                                      |                                          |                                |
|                                    | Institution or Company                             | Please search for a recipient using th v* valparaiso university      | le text box below<br>Clear               | >                              |
|                                    | Valparaiso University                              | 1 result found.                                                      |                                          |                                |
| •                                  | If the recipient you're s<br>manually enter the re | earching for doesn't appear in the list a<br>ccipient's information. | bove, please try again with a more s     | pecific name or you may 📀 Help |

| WES | WORLD<br>EDUCATION<br>SERVICES                  | My <b>Application</b> (U.S.)                                                                                                    |                    |                 | Save & Exit     |  |
|-----|-------------------------------------------------|----------------------------------------------------------------------------------------------------|--------------------|-----------------|-----------------|--|
|     | Recipient 2<br>Please add the ir<br>Add Recipie | Add Recipient<br>Valparaiso University<br>If the school or department you are looking for is not listed below, you may manually enter the recipient's information.<br>School/Division*<br>Department/Office Name*<br>Schoel Condergraduate Admissions<br>Office of Undergraduate Admissions | ×                  | English<br>ing. | Français (beta) |  |
| Ť   |                                                 | <u>Valparaiso University</u><br>If the recipient you're searching for doesn't appear in the list above, please try again with a more specific<br>manually enter the recipient's information.                                                                                                | c name or <u>r</u> | you may         | () Help         |  |

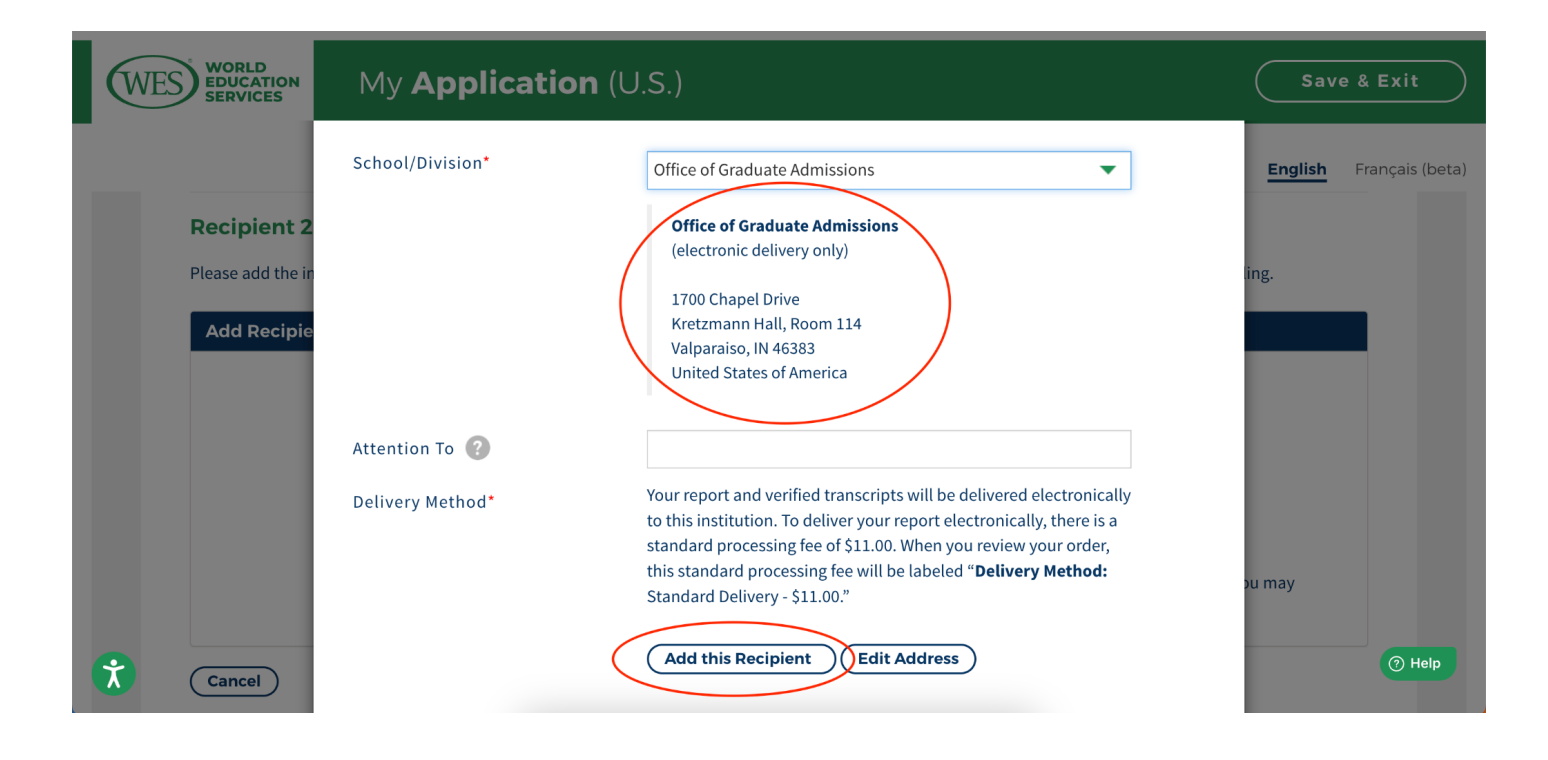

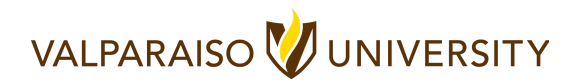